## Linux

## Como fazer um backup do seu site através do cPanel?

Consulte o nosso artigo Aqui! para saber como se deve ligar ao cPanel.

## Vamos começar

- 1. Aceder ao cPanel
- 2. No separador "Arquivos"
- 3. Clicar no endereço "Backups"
- 4. Clicar no botão "Download ou Gerar um backup completo"
- 5. No separador "Gerar um Backup Completo"
- 6. Clicar no botão "Gerar Backup"
- 7. Clicar no botão "Voltar"
- 8. Deverá fazer refresh (Tecla F5) à página actual para verificar se a geração do backup terminou.
- 9. No separador "Backups Disponíveis para Download"
- 10. Clicar em cima do nome do backup de forma a conseguir fazer download para a sua máquina local.

## NOTA

O backup esta terminado assim que verificar "**um circulo verde com um visto branco**" atrás do nome do backup.

Este backup contém toda a informação da sua conta de alojamento, como site, emails, bases de dados entre outros.

ID de solução Único: #1067 Autor: Martinho Novais Atualização mais recente: 2014-02-13 11:08